## Настройка модема Asus AAM6010EV

Настройте параметры протокола TCP/IP - ір-адрес из подсети 192.168.1.х (например, 192.168.1.2), маска 255.255.255.0, шлюз 192.168.1.1

Настройка модема осуществляется с помощью web-интерфейса. В адресной строке Internet Explorer наберите <u>http://192.168.1.1</u> login: Admin password: Admin

Перейдите **Setup -> New Connection**. На рисунке ниже представлен экран с параметрами настройки соединения. В графе «**Username**» и «**Password**» необходимо ввести данные, которые Вам выдали при заключении договора.

Проверьте значения параметров «VPI» и «VCI» – должны быть «0» и «35» соответственно, если в регистрационной форме, выданной при заключении договора, не указаны иные значения.

| 🕘 >Setup>New Connection - Microsoft Internet Explorer            |                                         |                     |                             | _ B ×    |
|------------------------------------------------------------------|-----------------------------------------|---------------------|-----------------------------|----------|
| <u>Ф</u> айл <u>П</u> равка <u>В</u> ид <u>И</u> збранное        | С <u>е</u> рвис <u>С</u> правка         |                     |                             |          |
| 🔇 Назад 🔻 🕗 👻 📓 🏠 🔎 Поиск. 🤺 Избранное. 🜒 Медиа. 🤣 🔗 🖉 😓 🐷 👻 🧐 🎆 |                                         |                     |                             |          |
| Адрес <u>:</u> 🕘 http://192.168.1.1/cgi-bin                      | /webcm?getpage=%2Fhtml%2Fdefs%2Fstyle5% | 2Fmenus%2Fmenu.html | 🔁 Переход 🛛 Ссылки 🎽 🏶 icq. | ▼   »    |
| ADSI Modem                                                       |                                         | HEID                |                             | <b>A</b> |
| Abbemoutin                                                       |                                         |                     |                             |          |
| LAN Setup                                                        | PPPoE C                                 | onnection Setup     |                             |          |
| LAN Configuration                                                |                                         |                     | Charing: Dispha             |          |
| Services                                                         |                                         |                     |                             |          |
| WAN Setup                                                        | Options: 🗹 NAT 🗹 Firewall               | VLAN ID: [0         | Priority Bits: 0            |          |
| New Connection                                                   | PPP Settings                            |                     | PVC Settings                |          |
| Log Out                                                          | Username: user@adsl.kis.ru              | P`                  | VC: New                     |          |
|                                                                  | Password:                               |                     | VPI: 8                      |          |
|                                                                  | Idle Timeout: 60                        |                     | VCI: 35                     |          |
|                                                                  | Keep Alive: 10 min                      | ,                   | oos: UBR ▼                  |          |
|                                                                  | Authentication: • Auto • CHAP (         | ) PAP               |                             |          |
|                                                                  | MTU: 1492 byte                          |                     | sep. 0                      |          |
|                                                                  | On Demand: 🔲 Default Gate               | eway: 🗹             | SCR. 0 cps                  |          |
|                                                                  | Enforce MTU: 🗹 🛛 D                      | ebug: 🗆             |                             |          |
|                                                                  | PPP Unnumbered: 🗖                       | LAN: LAN grou       | DVT: 0 usecs                |          |
|                                                                  | 1                                       | Connect Disconnect  | PVC:                        |          |
|                                                                  |                                         |                     | Apply Delete Cancel         |          |
|                                                                  |                                         |                     |                             |          |
|                                                                  |                                         |                     |                             |          |
|                                                                  |                                         |                     |                             |          |
| ад Боторо                                                        |                                         |                     |                             | <b>T</b> |
|                                                                  |                                         |                     | интернет                    |          |

Нажмите «Apply».

Для сохранения настроек перейдите Tools -> System Commands -> Save All.